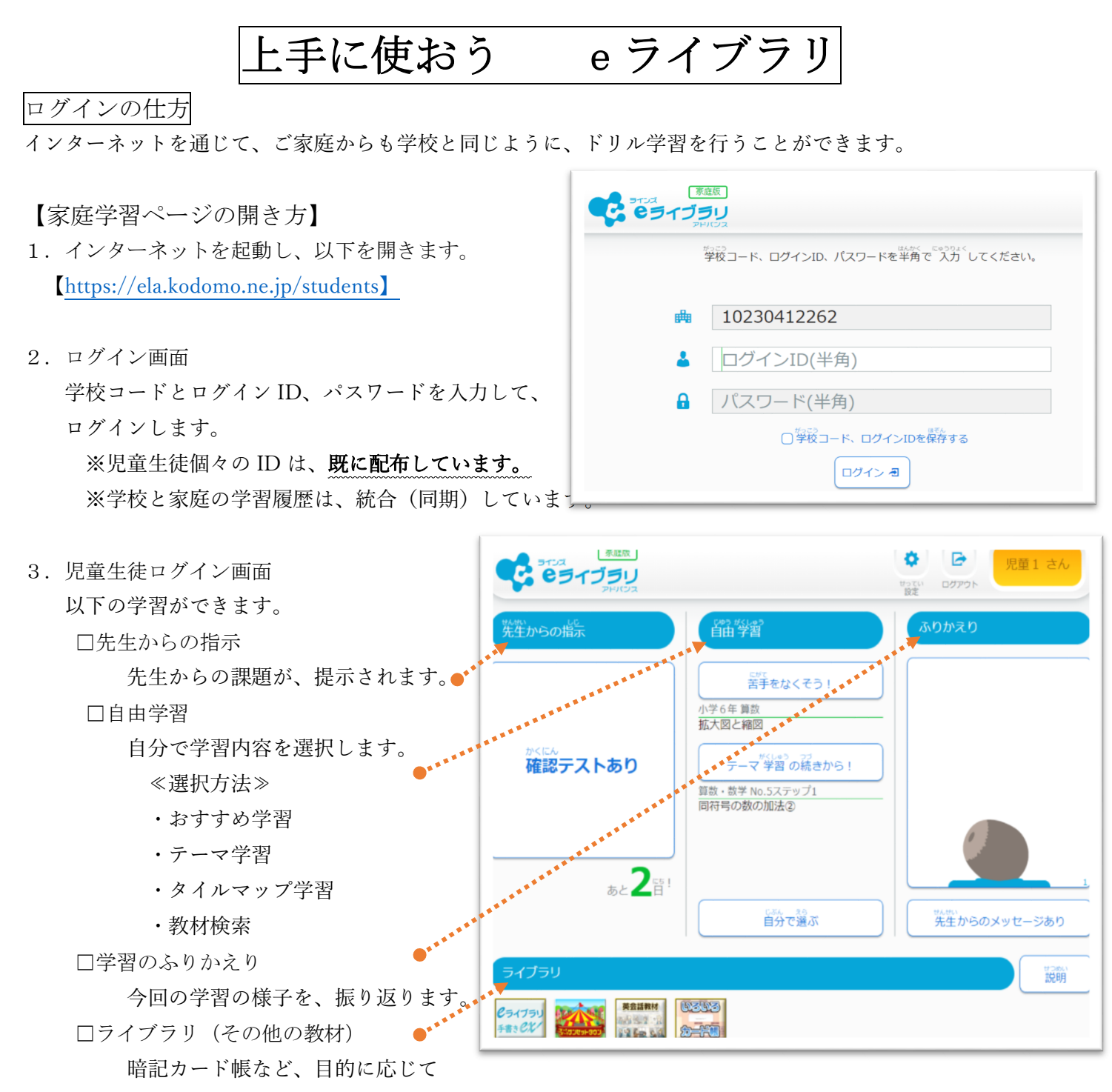

ご利用いただける多様な教材が収録してあります。

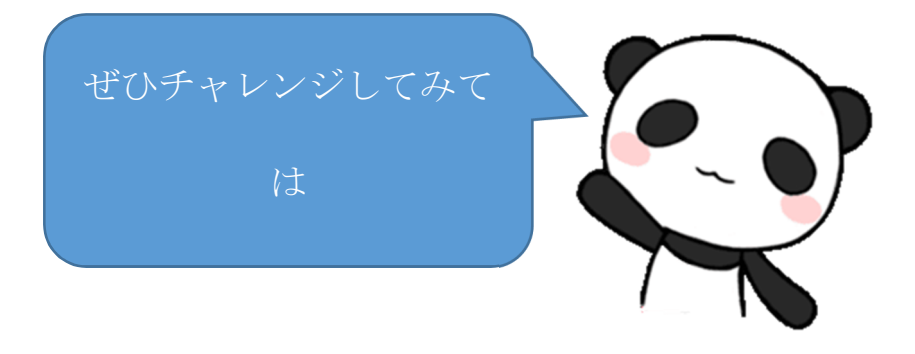